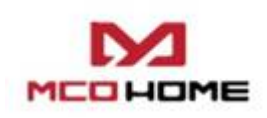

# Electrical Heating Thermostat MH4-US

# Introduction

MH4-US is a Z-Wave enabled device for indoor temperature control. It is mainly applied to control electrical heating systems, such as heating film, heating cable, heater, etc. With the floor over-heating protection and GFCI (Ground Fault Circuit Interrupter) function, this device works as a reliable indoor temperature controller. Besides its stable performance, the unique design is also an attractive feature for end users. Moreover, a built-in Z-Wave module makes it a smart device which can be operated in any Z-Wave network with other Z-Wave certified devices .

## Features:

- Tempered glass panel with capacitive touch buttons
- With two sensors to detect indoor& floor temperature
- Floor overheating protection
- GFCI(leakage protection): level 5mA
- Multi-working modes to meet various user needs:
  - ✓ Time Period(Schedule) Mode
  - ✓ Comfort Mode
  - ✓ Energy-saving Mode
  - ✓ Vacation Mode
- Programmable schedule: 4 periods each day of 7 days; 5+2; 5+1+1

# Specification

- Power supply: AC120V/AC240V, 60Hz
- Max output: 1800W at 120AC ; 3600W at 240AC
- Self-consumption: <2W
- Temp. format:  $^{\circ}C / ^{\circ}F$ ; Time format: 12h / 24h
- Z-Wave frequency: 908.42MHz
- Panel dimension: 76\*120\*20mm
- Vertical installation: hole pitch 82mm (American 120 box)

# **Safety Information**

To protect yourself and others from danger and to protect the device from damage, please read the safety information before using it.

# Important!

- A qualified electrician with the understanding of wiring diagrams and knowledge of electrical safety should complete installation following the instructions.
- Before installation, please confirm the real voltage complying with the device's specification. Cut off any power supply to secure the safety of people and device.

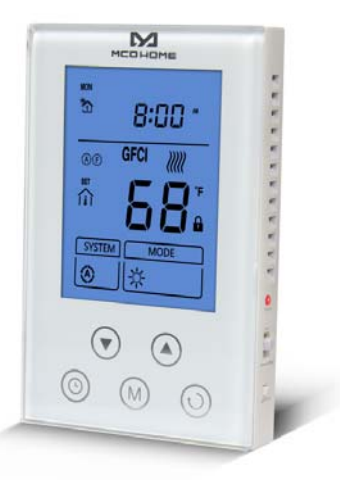

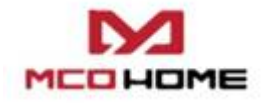

- During installation, protect the device from any physical damage by dropping or bumping. If happens, please contact the supplier for maintenance.
- Keep the device away from acid-base and other corrosive solids, liquids, gases, to avoid damage.
- Avoid overexertion during operation, to protect device from mechanical damage.
- Read all instructions and documentation and save for future reference.

## **Installation & Wiring**

#### Location:

Thermostat is suggested to be installed indoor, a place with around  $4^{1/2}$  to 5 feet height above the floor where represents the average room temperature. It should be away from direct sunlight, any cover, or any heat source, to avoid false signal for temperature control.

# CAUTION: Cut off power supply at circuit breaker or fuse before installation to avoid fire, shock or death!

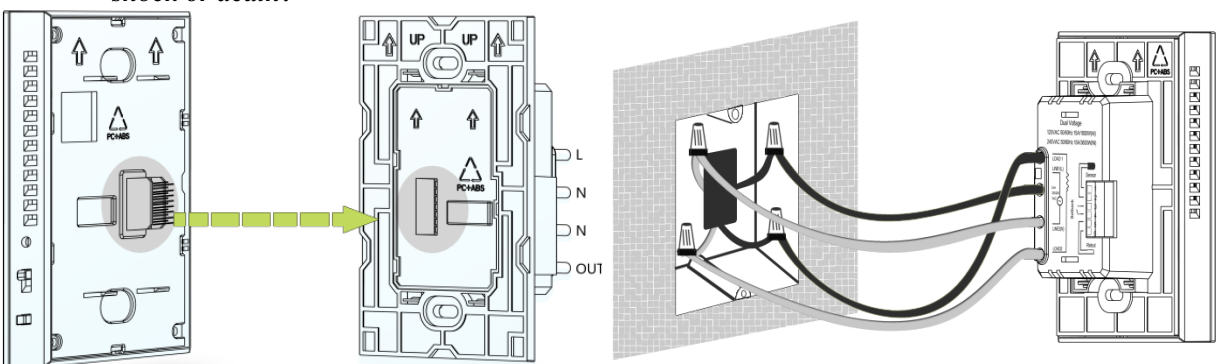

*Step 1:* Separate the device with a flat-head screwdriver into two parts: the display panel and the bottom case.

Step 2: Insert all wires into the right terminals and tighten screws. Wiring diagram is shown below.

*Step 3:* Push the bottom case into the junction box and secure it with two screws, and then mount the touch panel back.

Step 4: Confirm the device is well mounted, power on and it is ready to operate.

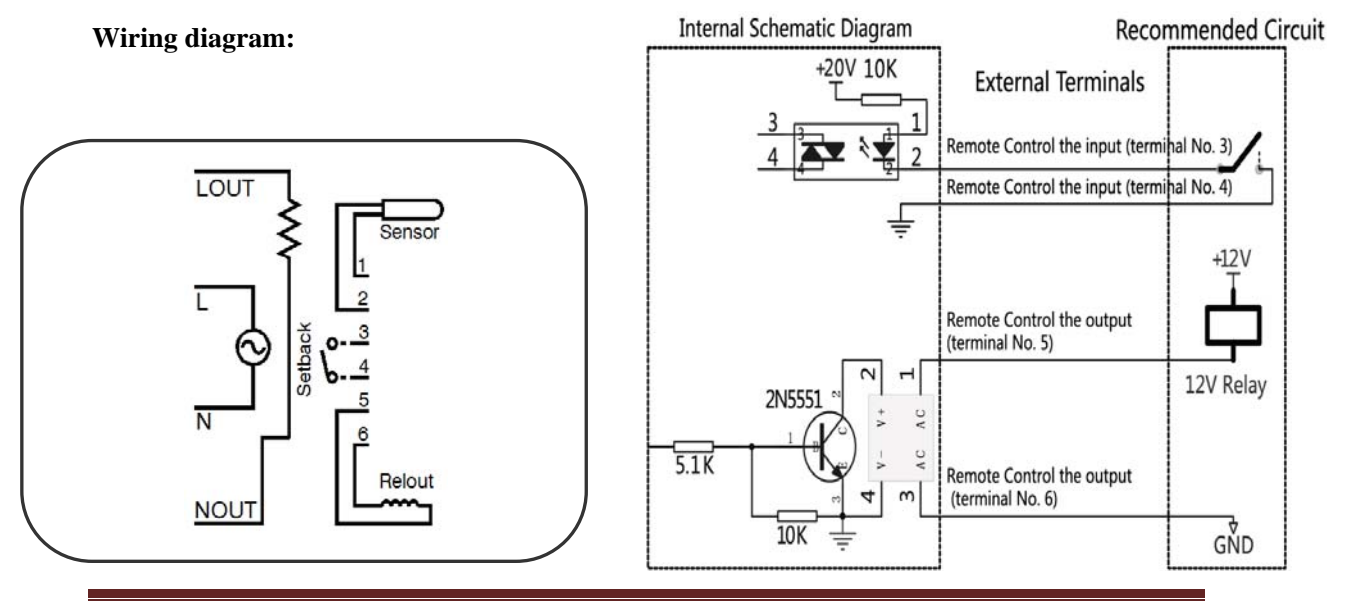

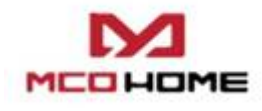

Note :

- Setback (terminals 3&4): the input terminal controlled by remote; one terminal connect to the internal power source with a 10K resistor, the other terminal connect to the internal ground wire.
- Relout (terminals 5&6): the output terminal controlled by remote; inside circuit is a OC output, it can drive a relay that below 24V directly. The maximum drivable current is 30MA. The internal circuit is shown as above.

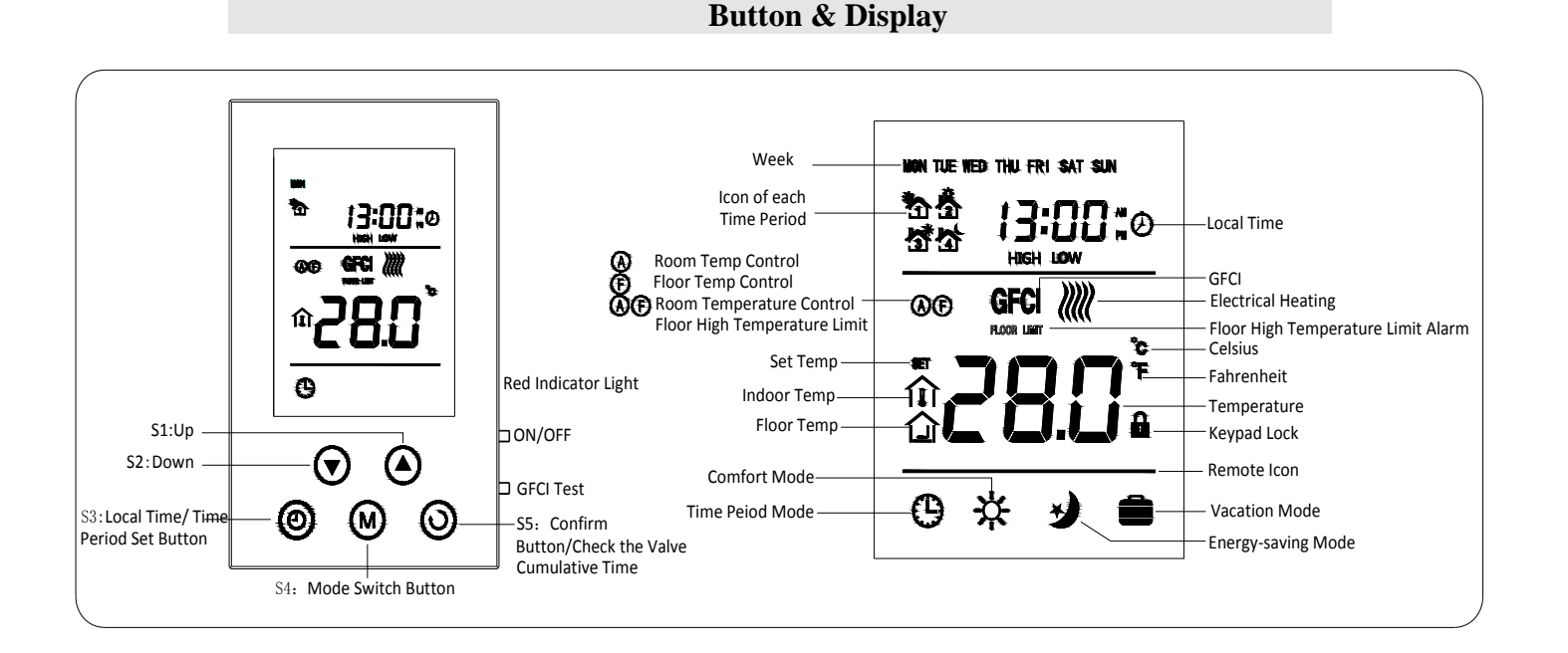

# Operation

#### **On/Off** operation

- ON: When it displays OFF, slide up the ON/OFF button to turn it on. Local time, the corresponding temperature, working mode and output status will be displayed on the screen.
- OFF: In normal working interface, slide down the ON/OFF button to turn it off. It will display OFF on the screen and all outputs will be closed.

#### GFCI Test

- Enter into GFCI test: In the normal working interface, when the electrical heating is working, press GFCI button, the icon of GFCI will be displayed on the screen, and the output of electrical heating is closed, indicator light is on .
- Exit from GFCI test: slide the ON/OFF button to turn it off and then turn it on, the device will back to the normal working interface, the electrical heating begin to output and the icon of GFCI disappeared.

www.mcohome.com

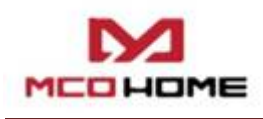

**Note:** There is a electric leakage protector inside the thermostat, it's used to protect the operator avoid electric shock when the system is damaged. After installed the device, test this function to make sure the proper operation of it.

1. To make sure the thermostat is in the mode of heating. Please adjust the set point temporarily when it necessary.

2. When you press GFCI button, the icon of GFCI will be displayed on the screen, and the output of electrical heating is closed, indicator light is on ,otherwise, you should turn down the thermostat and replace it.

#### Local Time Setting

In normal working interface, long press 🕲 button for 3s to enter into the Time settings interface.

- Firstly, "WEEK" is blinking, press  $\bigcirc$  or  $\bigcirc$  button to set the values;
- When finish the setting of WEEK, press 0 button to switch to HOUR, "HOUR" is blinking,

press  $\bigodot$  or  $\bigodot$  button to set the values;

- When finish the setting of HOUR, press button to switch to MINUTE, "MINUTE" is blinking, press or or button to set the values;
- When finish the setting of MINUTE, press (M) button or delay for 10s without any operation to save all the values and return to the normal working interface automatically.
- During setting, press 🕥 button at any time, it can return to the normal working interface directly and the values will be saved.

#### Working Mode Setting

In normal working interface, short press  $\bigcirc$  button to enter into the Working Mode settings

interface. The working mode will be changed by every press of O button. Press O button continuously, all the working modes will be switched cyclically.

- Icon 🕑 displays on the screen indicates it is in Time Period Mode;
- Icon  $\stackrel{\bullet}{\longrightarrow}$  displays on the screen indicates it is in Comfort Mode;
- Icon *Solution* displays on the screen indicates it is in Energy-saving Mode;
- Icon displays on the screen indicates it is in Vacation Mode;

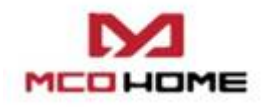

• When the corresponding icon of working mode is blinking, press button to confirm or delay for 10s without any operation to save the values and return to the normal working interface automatically.

#### **Temperature Setting**

In any mode, press  $\bigcirc$  or  $\bigcirc$  button to enter into the Set Temp settings interface of the corresponding mode. The "Set Temp" is blinking.

- Press  $\heartsuit$  button to decrease the temperature, press  $\bigstar$  button to increase the temperature.
- After enter into the interface of Set Temp settings, long press 
  or 
  button to decrease/
  increase the temperature continuously.
- After finish the settings, press O button to confirm or delay for 10s without any operation to save the values and return to the normal working interface automatically.

#### **Check the Temperature**

In the normal working interface, press 0 and 0 buttons simultaneously, the displayed temperature will be switched between the room temp and floor temp.

#### **Keypad Lock**

In the normal working interface, press  $\bigcirc$  and  $\bigcirc$  buttons simultaneously to lock the keypad, at the same time the icon  $\bigcirc$  will be displayed on the screen. When the keypad is locked, you cannot do any operation of it. When the icon of Keypad Lock  $\bigcirc$  displays on the screen, press  $\bigcirc$  and  $\bigcirc$  buttons simultaneously to unlock the keypad, and the icon  $\bigcirc$  will disappear from the screen, and the keypad is back to its normal state.

#### **Time Period Setting**

In the normal working interface, short press 🙆 button to enter into the Time Period settings interface. First, the "HOUR" of the first period is blinking.

- The blinking item is the adaptable item, press  $\bigcirc$  or  $\bigcirc$  button to change the values.
- In the setting interface, press <sup>(</sup> button to switch the weekday, the switch sequence is Monday→Tuesday→Wednesday→Thursday→Friday→Saturday→Sunday→Exit.
- In the setting interface, press  $\bigotimes$  button to switch the item among HOUR, MINUTE, Set

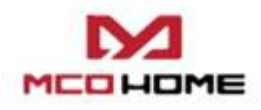

Temp, and Time Period of each day, press button continuously, the time period will be switched from the 1st period to the 4th period.

During setting, press button to return to normal working interface directly, and the changed values will be save.

The default setting is as follow:

| Week\Periods | Period 1  | Period 2          | Period 3   | Period 4   |
|--------------|-----------|-------------------|------------|------------|
| Mon~Fri      | 5:00 82°F | <b>7:00 75°</b> F | 17:00 82°F | 22:00 75°F |
| Sat~Sun      | 5:00 82°F | 9:00 75°F         | 17:00 82°F | 22:00 75°F |

#### **Output Control**

#### • Floor Temperature Control Mode

When the icon E displays on the screen indicates the system is in Floor Temperature Control Mode, and the icon E will be displayed beside the temperature value, it indicates the current detected temperature is the floor temperature. When the detected indoor temperature  $\leq$  the set temperature for -1.5°C, electrical heating will be turned on, and the icon W will be displayed on the screen; when the detected indoor temperature  $\geq$  the set temperature, electrical heating will be turned off, the icon W disappeared.

#### • Room Temperature Control Mode

When the icon A displays on the screen indicates the system is in Room Temperature Control Mode, when the icon  $\widehat{111}$  displays on the screen, it indicates the current temperature that displayed on the screen is the indoor temperature. When the detected indoor temperature  $\leq$  the set temperature for 2.5°C, electrical heating will be turned on, and the icon  $\overleftrightarrow{W}$  will be displayed on the screen; when the detected indoor temperature  $\geq$  the set temperature, electrical heating will be turned off, and the icon  $\overleftrightarrow{W}$  will be disappeared from the screen.

## • Room Temperature Control, Floor High Temperature Limit Mode

If the icon  $\triangle \mathbb{E}$  displays on the screen, it indicates the system is in the Room Temperature Control ,Floor High Temperature Limit Mode, when the icon  $\widehat{111}$  displays on the screen, it indicates the current temperature that displayed on the screen is the indoor temperature. When the

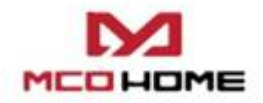

#### www.mcohome.com

detected indoor temperature  $\leq$  the set temperature for-2.5°C, electrical heating will be turned on, and the icon  $\bigotimes$  will be displayed on the screen; when the detected indoor temperature  $\geq$  set temperature, electrical heating will be turned off, and the icon  $\bigotimes$  will be disappeared. Press  $\bigotimes$ and  $\bigotimes$  buttons simultaneously, the displayed temperature will switch to the floor temperature, and the icon  $\bigotimes$  will display beside the temperature. When the temperature is higher than 45°C, the output will be closed, and then the icon **FLOOR LIMIT** will be displayed on the screen to avoid overheating the floor. When the floor temperature reduced to , electrical heating will be turned on again, and the icon **FLOOR LIMIT** will be disappeared.

# • Remote Control Output

When the remote control signal input, the icon of remote is blinking; when the detected indoor temperature  $\leq$  the set temperature for -2.5, electrical heating will be turned on, and the icon  $\iiint$  will be displayed on the screen; meanwhile, the Relout start output signals, when the detected indoor temperature  $\geq$  the set temperature, electrical heating will be turned off, and the icon  $\iiint$  will be disappeared, meanwhile, the Relout close turn off output signal. The setting default temperature is 16.5°C(61°F) on the remote control mode. Notes: Remote signal control output has the highest priority.

#### Sensor Failure

When sensor failed to work, the icon EEE will display on the screen. The output will be closed.

# Cumulative Time of the valve

Long press  $\bigotimes$  button, the cumulative time of the valve will be displayed on the screen. The

cumulative time will reset and restarted when press and buttons simultaneously. (Unit: min)

# **Z-Wave Operation**

# • Including & Excluding of Z-Wave network

Under the shutdown state, press & hold S1 to enter interface for inclusion or exclusion of Z-Wave network. Before device included into network, "- - -" will display on the screen. Then press S4 once, device will enter learning mode to get a node ID. If inclusion is success, a node ID will display on the screen in a few seconds.

A node ID can always inform us whether the device is in the network or not.

#### Note: Follow the same steps to exclude the device from the network.

After inclusion, turn off the device and then turn it on. Now the device is ready to be operated by controller/ gateway in Z-Wave network.

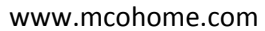

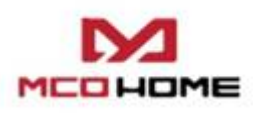

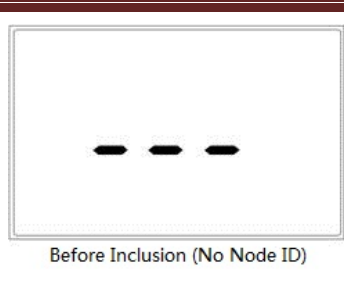

|       |           | ] | 7          |     |
|-------|-----------|---|------------|-----|
| After | Inclusion |   | le ID is 0 | 07) |

#### Association Group

Thermostat supports 1 association group. A gateway is suggested to associate with this group. Then if any changes happen, such as: temperature, working mode, etc., the thermostat will report to this associated device (gateway).

| • Command Class supported by the device:  |                                     |
|-------------------------------------------|-------------------------------------|
| COMMAND_CLASS_BASIC;                      | COMMAND_CLASS_SENSOR_MULTILEVEL;    |
| COMMAND_CLASS_THERMOSTAT_SETPOINT;        | COMMAND_CLASS_ASSOCIATION;          |
| COMMAND_CLASS_THERMOSTAT_MODE;            | COMMAND_CLASS_VERSION;              |
| COMMAND_CLASS_THERMOSTAT_OPERATING_STATE; | COMMAND_CLASS_MANUFACTURER_SPECIFIC |

#### Note:

This device supports 4 kinds of modes in Z-Wave: **Off** mode; **Heating** mode (Manual); **Energy Saving heating** mode (Auto); **Away heating** mode (Vacation).

Users can set these 4 modes via COMMAND\_CLASS\_THERMOSTAT\_MODE. And COMMAND\_CLASS\_BASIC can switch among Heating mode & Energy saving heating mode.

COMMAND\_CLASS\_THERMOSTAT\_SETPOINT can be used to set the heating temperature threshold value in Heating mode or Energy saving heating mode.

#### FCC Warning (Part 15.21) (USA only)

Changes or modifications not expressly approved by the party responsible for compliance could void the user's authority to operate the equipment.

# FCC Interference Statement (Part 15.105 (b)) (USA only)

This equipment has been tested and found to comply with the limits for a Class B digital device, pursuant to Part 15 of the FCC Rules. These limits are designed to provide reasonable protection against harmful interference in a residential installation. This equipment generates, uses, and can radiate radio frequency energy and, if not installed and used in accordance with the instructions, may cause harmful interference to radio communications. However, there is no guarantee that interference will not occur in a particular installation. If this equipment does cause harmful interference to radio or television reception, which can be determined by turning the equipment off and on, the user is encouraged to try to correct the interference by one of the following measures: •Reorient or relocate the receiving antenna.

- •Increase the separation between the equipment and receiver.
- •Connect the equipment into an outlet on a circuit different from that to which the receiver is connected.
- •Consult the dealer or an experienced radio/TV technician for help.

www.mcohome.com

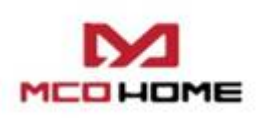

#### **1-year Limited Warranty**

MCOHome warrants this product to be free from defects in material and workmanship under normal and proper use for one year from purchase date of the original purchaser. MCOHome will, at its option, either repair or replace any part of its products that prove defective by reason of improper workmanship or materials. THIS LIMITED WARRANTY DOES NOT COVER ANY DAMAGE TO THIS PRODUCT THAT RESULTS FROM IMPROPER INSTALLATION, ACCIDENT, ABUSE, MISUSE, NATURAL DISASTER, INSUFFICIENT OR EXCESSIVE ELECTRICAL SUPPLY, ABNORMAL MECHANICAL OR ENVIRONMENTAL CONDITIONS. OR ANY UNAUTHORIZED DISASSEMBLY, REPAIR OR MODIFICATION. This limited warranty shall not apply if: (i) the product was not used in accordance with any accompanying instructions, or (ii) the product was not used for its intended function. This limited warranty also does not apply to any product on which the original identification information has been altered, obliterated or removed, that has not been handled or packaged correctly, that has been sold as second-hand or that has been resold contrary to Country and other applicable export regulations.